## **Official Travel Voucher Summary – New Format**

The Official Travel Voucher Summary has a new look and will be placed in production Friday, October 12, 2012. This change was made to allow an increase in *viewable* field sizes to accommodate amounts greater than \$9999.99. The fields have always been large enough on the file itself, but users were not able to see any amount of \$10,000 or greater. The new format allows the user to certify that the amounts are correct.

```
Example:
```

| PHTRSU1D PHTRSU1M                                           | Offici                        | al Travel Vouc                 | her Summary                     | 03:15 PM                     |
|-------------------------------------------------------------|-------------------------------|--------------------------------|---------------------------------|------------------------------|
| *Action: (B,C,D)<br>*Agency: 0AAA<br>Pay Date: 12/12/2      | *SSN: 92292292<br>2011 Empl T | 2 Date to Pa<br>ype: P PIN/WIN | ay: 12 12 2011<br>: NNNN        | Pay Freq: T<br>Run#: XXXX    |
| Transactions                                                | In State                      | Out of State                   | Out of Country                  | Totals                       |
| Expenses:<br>Advance Issued:<br>Advance Repaid:             | 19865.00                      |                                |                                 | 19865.00                     |
| PTE Issued:                                                 |                               |                                |                                 |                              |
| PTE Repaid:<br>Sub Total:<br>Deductions:                    | 19865.00                      |                                |                                 | 19865.00                     |
| Net                                                         | 19865.00                      |                                |                                 | 19865.00                     |
| Date Approved: 12,<br>LastUpdtTm: 12/12,<br>Direct Command: | /09/2011<br>/2011 12:08:01    | Certified B                    | y: USER137<br>UpdtUser/Pgm: PH1 | Approval: P<br>1332 PHTDPW2T |
| Enter-PF1PF2I<br>Help Main H                                | PF3PF4PF<br>End No            | 5PF6PF7-<br>te                 | PF8PF9PF1                       | LOPF11PF12<br>Ouit           |
| Travel Summary OA                                           | AA-000000PPPPP                | P-79888787 dis                 | played successful               | lly                          |

There is no change when the user browses the approved/paid summary (On the summary type a B in Action and press Enter to browse). There is also no change to the FMVIEW Summary Report.

Example:

| PHTRSU6B       | PHTRSU6M       | Vo         | ucher Records fo  | r a Travel S      | Summary           | 03:28 PM           |
|----------------|----------------|------------|-------------------|-------------------|-------------------|--------------------|
| Travel<br>Type | Trip<br>Number | Rec<br>Seq | Total<br>Expenses | Advance<br>Repaid | Advance<br>Amount | Document<br>Number |
| IS             | 0AAA12000032   | 1          | 7098.31           |                   |                   | TR131097022        |
| IS             | 0AAA12000009   | 7          | 1979.18           |                   |                   | TR131097022        |
| IS             | 0AAA12000009   | 8          | 2284.73           |                   |                   | TR131097022        |
| IS             | 0AAA12000130   | 5          | 2534.76           |                   |                   | TR131097022        |
| IS             | 0AAA12000054   | 12         | 2971.06           |                   |                   | TR131097022        |
| IS             | 0AAA12000133   | 4          | 1281.93           |                   |                   | TR131097022        |
| IS             | 0AAA12000133   | 5          | 1715.03           |                   |                   | TR131097022        |
|                |                |            | *** End of Data   | EM                |                   |                    |